# Step-by-Step Webanmeldung Folgekurs

### 1. Link im Mail anklicken

(es kann auch der gesamte Link kopiert und im Browser eingefügt werden.)

#### Information Anmeldung Kinderschwimmkurse für Januar 2025

(Aktueller Kurs 243630 Frosch,

#### Sehr geehrte Frau

Der Kurs von neigt sich bereits wieder dem Ende zu. Gerne möchten wir Sie hiermit über die Anmeldung für den Folgekurs sowie den Testlitag informieren.

#### Anmeldung Folgekurs & Testlitag

Der Testlitag findet in der vorletzten Lektion des Kurses statt. In der darauffolgenden Woche wird der Kurs mit einer Spielstunde abgeschlossen.

Unabhängig davon, ob Ihr Kind das Testli besteht oder nicht, möchten wir Ihnen ab sofort die Möglichkeit bieten, dass Sie 📰 👘 für folgenden Kurs anmelden können:

| Kurs-Nr.    | 251630, Pinguin                                            |
|-------------|------------------------------------------------------------|
| Tag         | Mittwoch,                                                  |
| Kurstermine | 08.01.2025, 15.01.2025, 22.01.2025, 29.01.2025, 05.02.2025 |
|             | 12.02.2025, 19.02.2025, 26.02.2025, 19.03.2025, 26.03.2025 |
|             | 02.04.2025, 09.04.2025, 30.04.2025, 07.05.2025, 14.05.2025 |
|             | 21.05.2025, 28.05.2025, 04.06.2025, 11.06.2025, 18.06.2025 |
|             | 25.06.2025                                                 |
| Uhrzeit     | 17:00 - 17:45 Uhr                                          |
| Hallenbad   | AZ Weiherweg , Bahn 2                                      |
|             | Rudolfstr. 43, 4054 Basel                                  |
| Kursleiter  | Hersperger, Anne                                           |
| Preis       | 488.00 CHF                                                 |
|             |                                                            |

Der Platz in dem Kurs ist für bis zum 24. November 2024 reserviert. Ihre Anmeldung nehmen wir gerne per E-Mail oder direkt über unsere Homepage entgegen. Wir haben Ihnen hierfür den Folgeku

Ab sofort bieten wir Ihnen die Möglichkeit sich über unsere Homepage einzuloggen und bei Ihrem Kundenkonto eigenständig Daten zu berarbeiten, Abwesenheiten zu melden, Rechnungen einzusehen, Anr

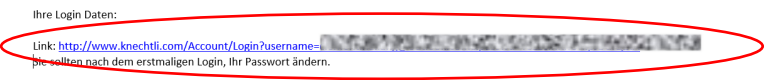

Falls Sie noch kein Login haben, melden Sie sich bitte bei uns.

#### Kurswechsel

Wenn Sie sich für einen anderen Kurs anmelden möchten, teilen Sie uns dies bitte per E-Mail mit, für welchen Kurs Sie anmelden möchten. Nach Ablauf der Anmeldefrist, den 24. November 2024, w mit Ihnen in Verbindung setzen, um Ihnen mitzuteilen, ob es einen freien Platz in Ihrem Wunschkurs gibt. Das Kursprogramm für das nächtes Semester finden Sie hier.

Wir würden uns sehr freuen, wieder in einem unserer Kurse begrüssen zu dürfen.

Mit freundlichen Grüssen

Ihre Schwimmschule Knechtli

2. Sie befinden sich nun bereits eingeloggt in Ihrem Benutzerkonto Klicken Sie nun auf den Warenkorb

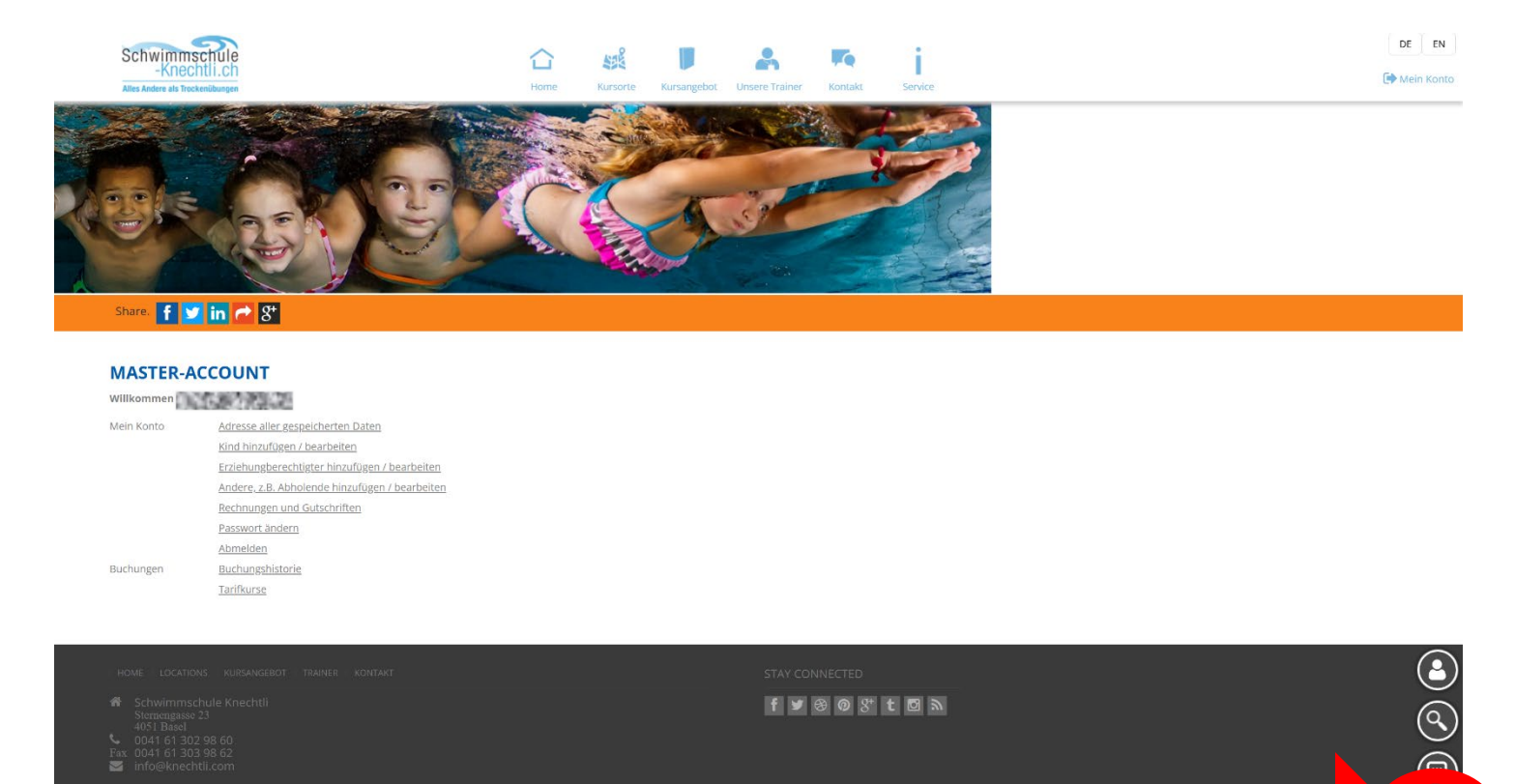

Schwimmschule Knechtli auf 👩

## 3. Der bereits vorgeschlagene Folgekurs wird im Warenkorb angezeigt

Sie können jetzt den Familienpass hochladen (Dokumente hinzufügen). Sie können auch mehrere Kurse buchen.

Klicken Sie anschliessend zur Kasse

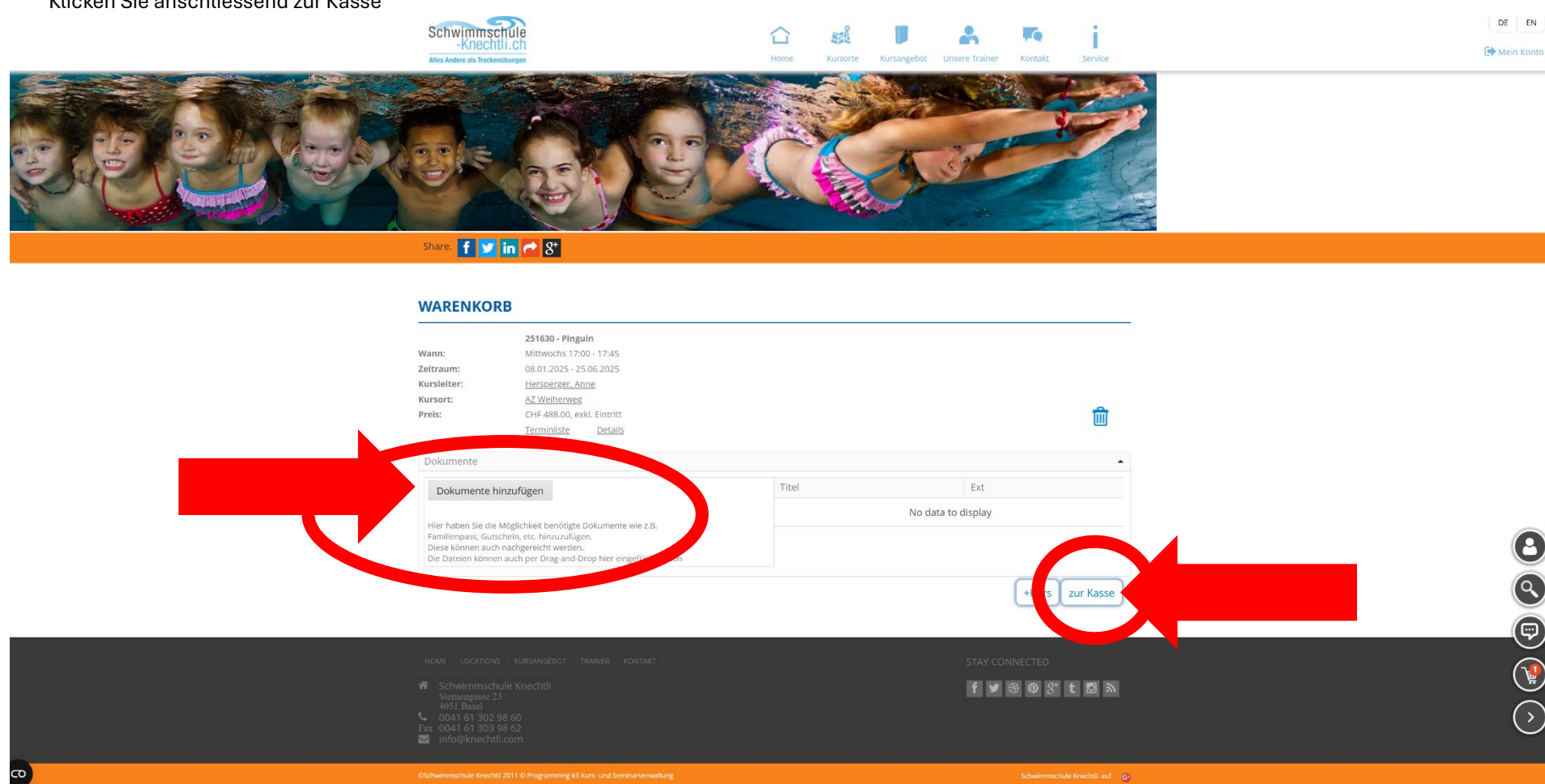

4. Überprüfen Sie nochmals die Einträge zu Ihrer Person (Rechnungsempfänger) Und klicken Sie auf weiter

| meine Kontaktdaten Warenkorb Details Bestätigung                                                                                                    |        |
|----------------------------------------------------------------------------------------------------|--------|
| rmenangaben                                                                                                    |        |
| nrede*                                                                                                    |        |
|                                                                                                    |        |
| 'orname:*                                                                                                    |        |
| 的名称"特别的"的复数形式的"特别"的"特别"的"特别"的"特别"的"特别"的"特别"的"特别"的"特别"                                                                                                    |        |
| lachname:*                                                                                                    |        |
|                                                                                                    |        |
| undennummer:                                                                                                    |        |
|                                                                                                    |        |
| IDUM CONTRACTS                                                                                                    |        |
|                                                                                                    |        |
| dresse                                                                                                    |        |
| andeskennzeichen:*                                                                                                    |        |
|                                                                                                    |        |
| 1.2.*                                                                                                    |        |
|                                                                                                    |        |
| Vohnort:*                                                                                                    |        |
|                                                                                                    |        |
| trasse:*                                                                                                    |        |
|                                                                                                    |        |
| fausnummer:*                                                                                                    |        |
|                                                                                                    |        |
| dresszusatz:                                                                                                    |        |
|                                                                                                    |        |
| iontaktdaten                                                                                                    |        |
| Mail*                                                                                                    |        |
| NDEPTHERED SALES AND ADDRESS OF ADDRESS OF ADDRESS<br>OF ADDRESS OF ADDRESS OF ADDRESS OF ADDRESS OF ADDRESS OF ADDRESS OF ADDRESS OF ADDRESS OF ADDRESS OF ADDRESS OF<br>ADDRESS OF ADDRESS OF ADDRE<br>ADDRESS OF ADDRESS OF ADDRESS OF ADDRESS OF ADDRESS OF ADDRESS OF ADDRESS OF ADDRESS OF ADDRESS OF ADDRESS OF ADDRESS OF ADDRESS OF ADDRESS OF ADDRESS OF ADDRESS OF ADDRESS OF ADDRESS OF ADDRESS OF ADDRESS OF ADDRESS OF ADDRESS OF AD |        |
| elefon*                                                                                                    |        |
|                                                                                                    |        |
| elefon 2                                                                                                    |        |
|                                                                                                    |        |
| lobil                                                                                                    |        |
|                                                                                                    |        |
|                                                                                                    |        |
|                                                                                                    | Weiter |

Bestellung abbrechen und zur Startseite zurück.

5. In den Warenkorb Details nochmals prüfen, dass der/die richtige Teilnehmer: in angewählt ist und auf Weiter klicken

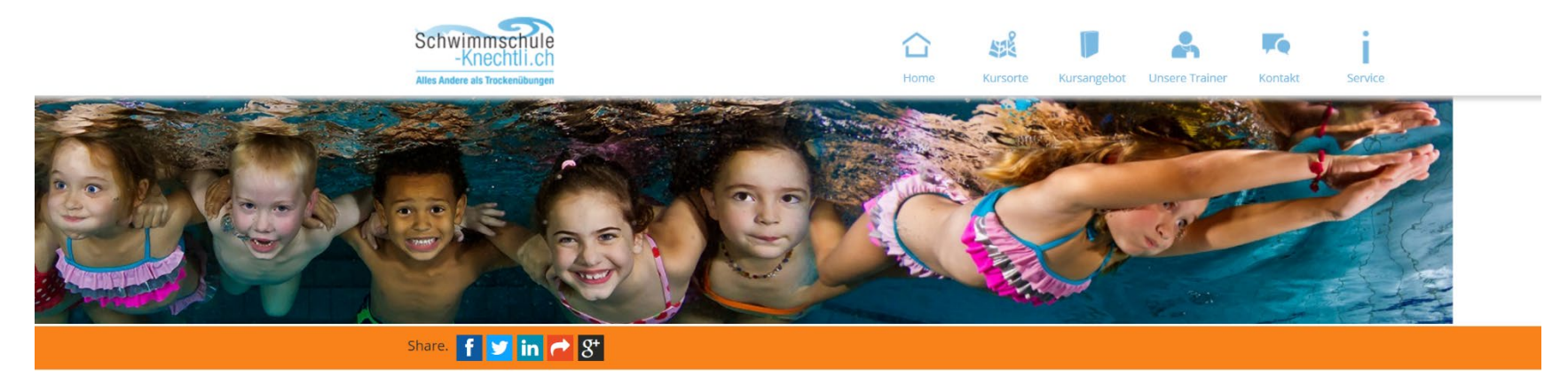

Allgemeine Kontaktdaten Warenkorb Details Bestätigung

| Nann:             | 251630 - Pinguin              |                          |
|-------------------|-------------------------------|--------------------------|
| Zeitraum:         | 08.01.2025 - 25.06.2025       |                          |
| Kursleiter:       | Hersperger, Anne              |                          |
| Kursort:          | Basel - AZ Weiherweg , Bahn 2 |                          |
| Preis:            | CHF 488.00                    |                          |
| Teilnehmerauswahl |                               | Alle Teilnehmer buchen 🌒 |
|                   | 200                           | Entfernen/Hinzufügen     |
| 00580783.05       | 2005                          | Entfernen/Hinzufügen     |
| zurück            | 2004                          | Weiter                   |

| <ul> <li>★ Schwimmschule Knechtli<br/>Stermegasse 23<br/>4051 Basel</li> <li>© 041 61 302 98 60<br/>Fax 0041 61 303 98 62</li> <li>S info@knechtli.com</li> </ul> |  |
|----------------------------------------------------------------------------------------------------|--|
|                                                                                                    |  |

6. Jetzt wird der Preis angezeigt (**vor** Abzug von Rabatten) und Sie müssen die Datenschutzrichtlinien und die AGB akzeptieren

Klicken Sie auf kaufen (nun ist der/die Teilnehmer: in eingebucht und Sie bekommen von uns eine provisorische Anmeldebestätigung. Wir prüfen nun Ihre Anmeldung und wenn alles korrekt ist, bestätigen wir Ihnen die Kursbuchung definitiv und senden Ihnen die Rechnung per Mail. Der Kurs kann nicht direkt online bezahlt werden.

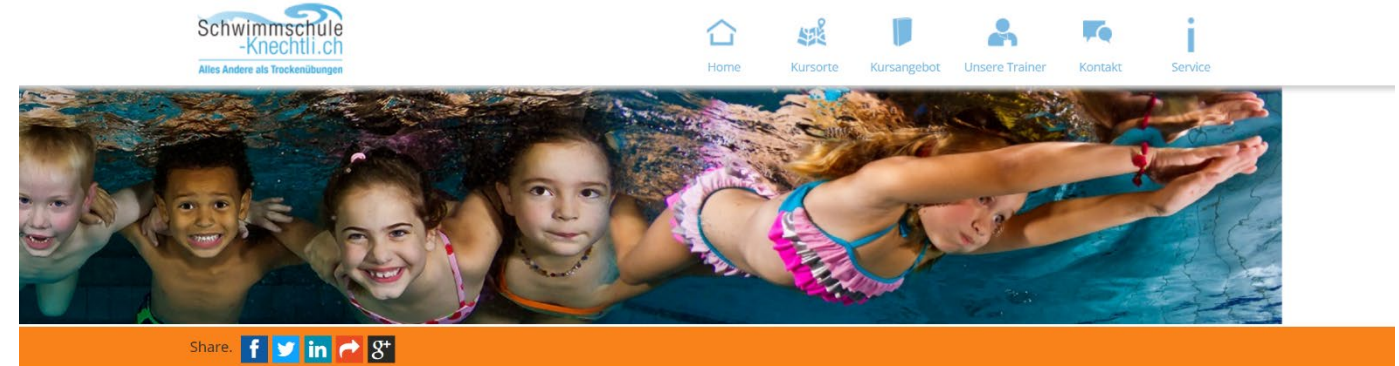

Allgemeine Kontaktdaten Warenkorb Details Bestätigung

|                              | echtli 2011 © Programming k3 Kurs- und Sen |                                 |                                                                | nschule Knechtli auf 🚱               |
|------------------------------|--------------------------------------------|---------------------------------|----------------------------------------------------------------|--------------------------------------|
| PC du immedu la Ka           | achti 2011 @ Decaramaian k2 Kumund Can     |                                 |                                                                |                                      |
| Fax 0041 61 3<br>🌌 info@knee |                                            |                                 |                                                                |                                      |
|                              |                                            |                                 |                                                                |                                      |
|                              |                                            |                                 | f У 😚 🕅 🤅                                                      | ያ⁺ t 🖾 እ                             |
|                              |                                            |                                 |                                                                |                                      |
|                              |                                            |                                 |                                                                |                                      |
| Bestellung al                | bbrechen und zur Startseite zu             | rück.                           |                                                                |                                      |
| Lorock                       |                                            |                                 |                                                                | Nutri                                |
| zurück                       | IEI SIE UIE AGB Hachiesen                  |                                 | ( ) ( ) ( ) ( ) ( ) ( ) ( ) ( ) ( ) ( )                        | kaufen                               |
| Ich habe                     | die Allgemeine Geschäftsbedingung          | gen gelesen und akzeptiere sie. |                                                                |                                      |
| Ich habe                     | die Datenschutzrichtlinien gelesen         | und akzeptiere sie.             |                                                                |                                      |
| Name:<br>Strasse:            |                                            |                                 |                                                                |                                      |
| Rechnungsem                  | pfängerdaten                               |                                 | 1001101                                                        |                                      |
|                              |                                            |                                 | Gesamtpreis:<br>Enthaltende 0 % USt:<br>Rechnung nach Seminar: | 488.00 CHF<br>0.00 CHF<br>488.00 CHF |
|                              | Pinguin                                    |                                 |                                                                |                                      |
| 1                            | 251630                                     | 08.01.2025 - 25.06.2025         |                                                                | 488.00 CHF                           |
|                              | Kuise                                      | Datum                           |                                                                | 1 1 613                              |

## 7. Der Bestellvorgang ist nun abgeschlossen

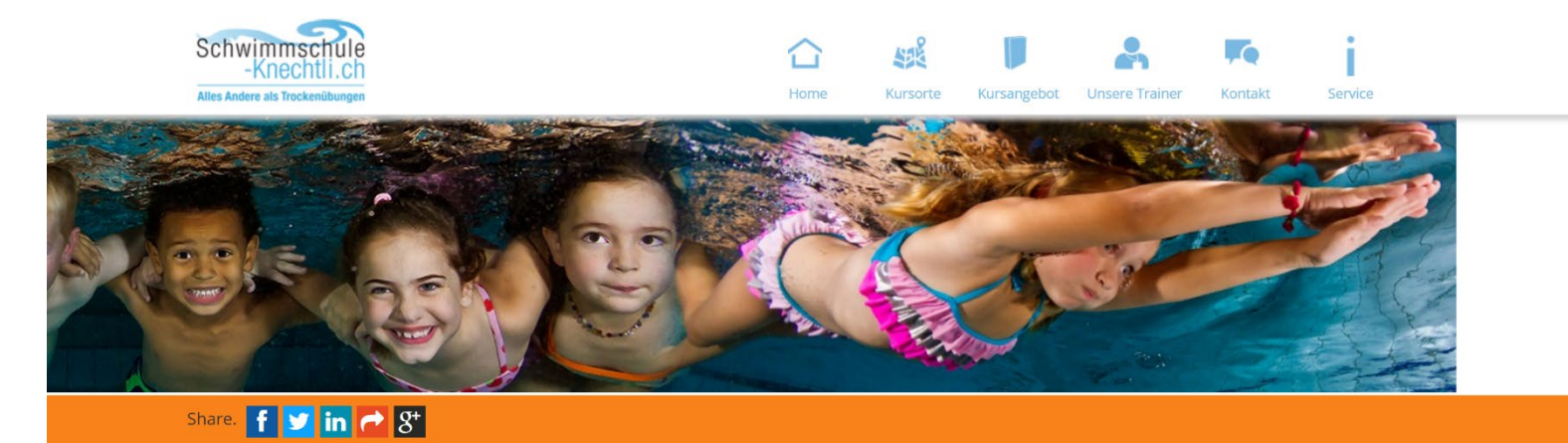

## VIELEN DANK FÜR IHRE ANMELDUNG.

Bei weiteren Fragen können Sie gerne mit uns Kontakt aufnehmen.

Neue Anmeldung starten

HOME LOCATIONS KURSANGEBOT TRAINER KONTAKT

Schwimmschule Knechtlinger Sternengasse 23

4051 Dasel

0041013029000

info@knochtli.com

STAY CONNECTED

f 💆 🏵 🕫 🖇 t 🖾 እ